Excavation lines of alignment (Penstock, pipe, culvert) using Assembly and Corridor in Civil <u>3D</u>

- Create "Surface" using survey data (Survey points or contour data) provided.

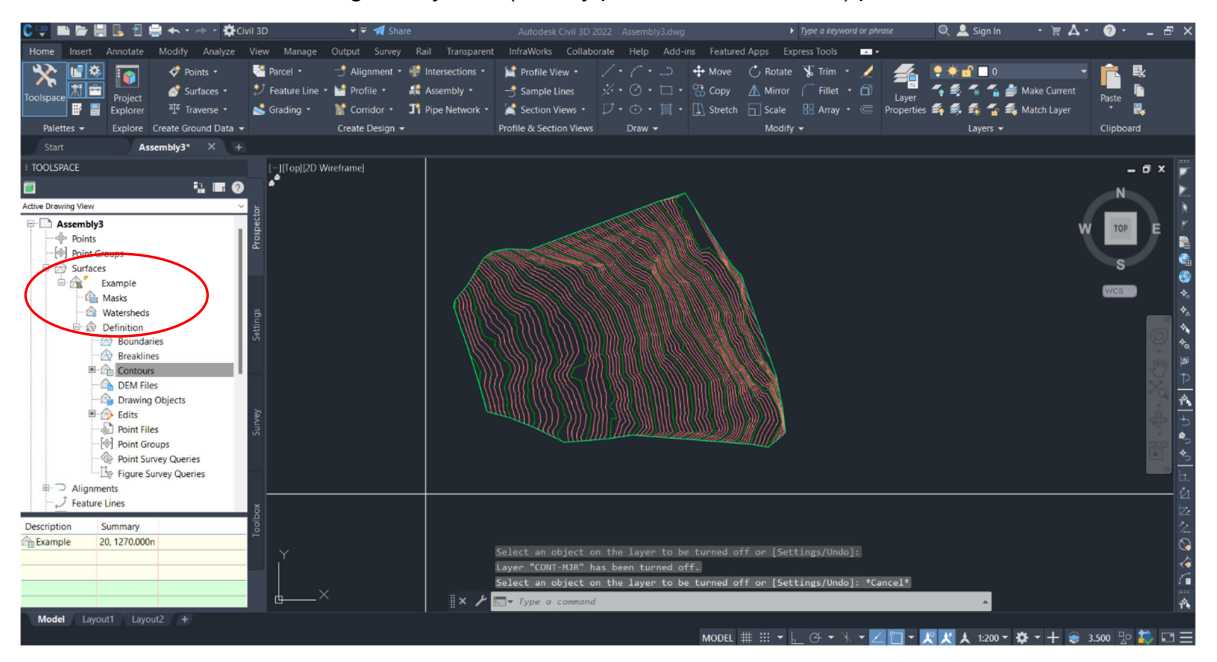

Here surface name is "Example" and existing contour has been defined to make surface.

- Create alignment along the required location either using polylines already created or using "Alignment Creation Tool"

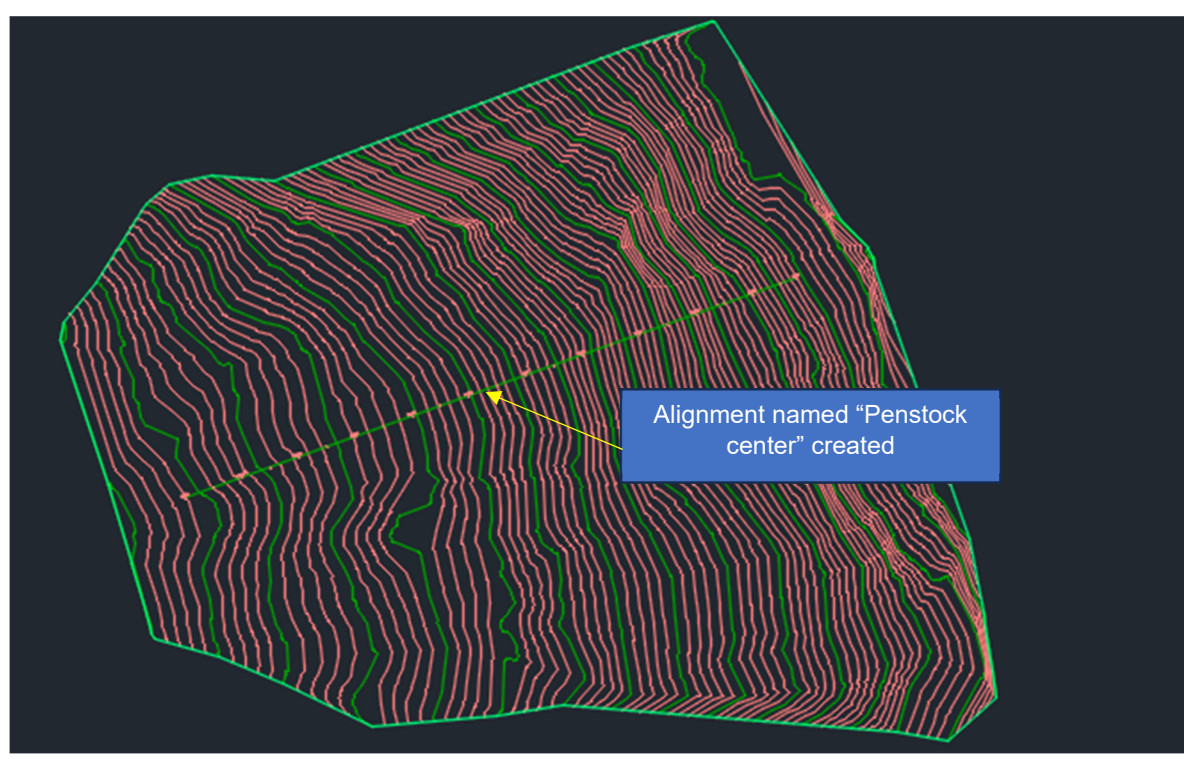

- Create profile using "Create Surface Profile" for the same alignment which we have created earlier.

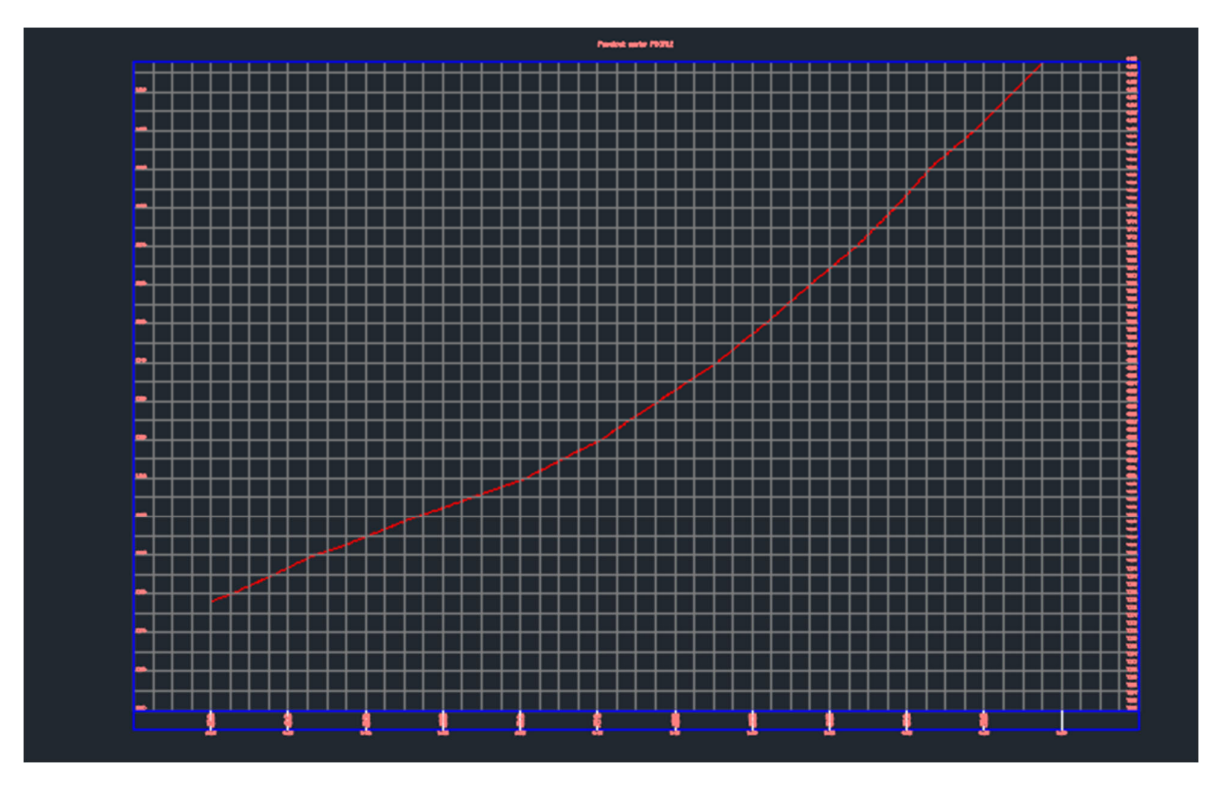

- Now create profile for the formation line of penstock/pipe/culvert in the same profile using "Profile Creation Tools" or polyline created on profile.

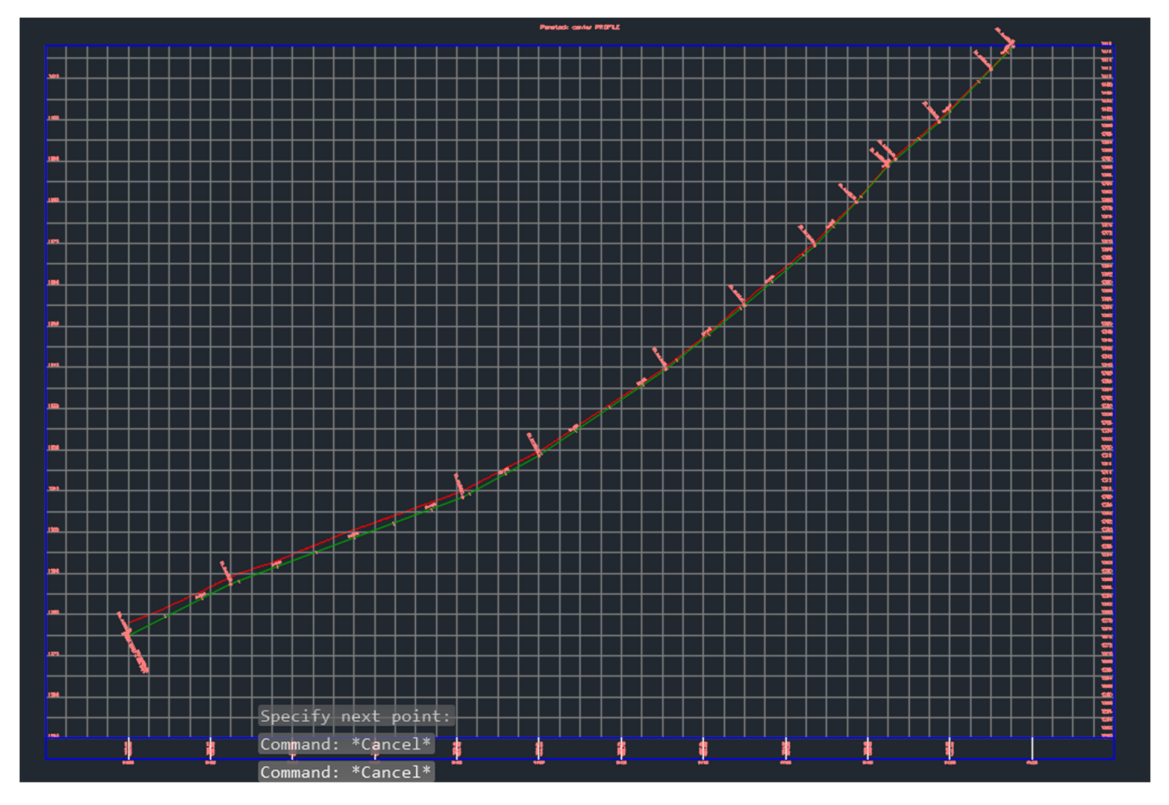

- Create "Assembly" → Home→ Create Design→Assembly→Click on "Create Assembly". Click OK after providing information.

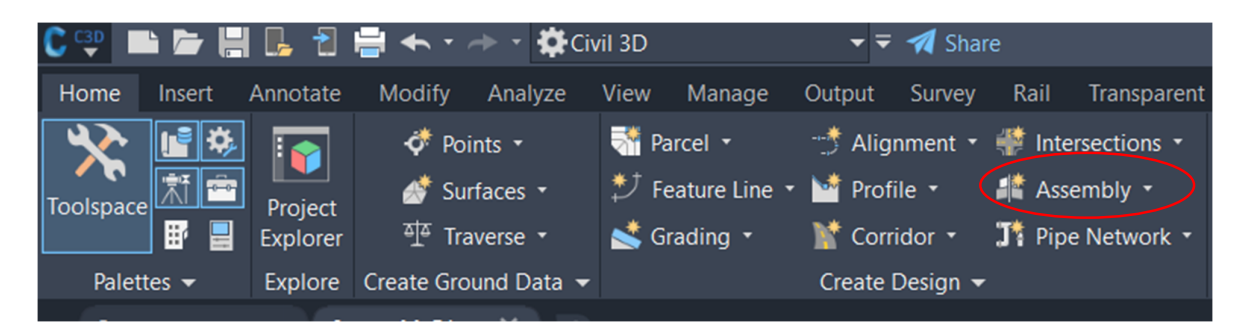

Assembly named "Trenchsection" has been created.

| Create Assembly | /      |        | ×       |
|-----------------|--------|--------|---------|
| Name:           |        |        |         |
| Trenchsection   |        |        |         |
| Description:    |        |        |         |
|                 |        |        |         |
|                 |        |        | •       |
| Assembly Type:  |        |        |         |
| Other           |        |        | $\sim$  |
| Assembly style: |        |        |         |
| Basic           |        | $\sim$ | 🍂 🖌     |
| Code set style: |        |        |         |
| 潯 All Codes     |        | $\sim$ | 🍂 🖌 🕺   |
| Assembly layer: |        |        |         |
| C-ROAD-ASSM     |        |        | <i></i> |
|                 |        |        |         |
| ОК              | Cancel |        | Help    |

Let say the trench section shall be

| Bottom width | =5.0m       |
|--------------|-------------|
| Side slope:  | =1:3 (H: V) |
| Berm width   | =1.0m       |
| Berm depth   | =5.0m       |

For 5.0m of height and side slope of 1:3, the horizontal width is

$$=\frac{5}{3}=1.667$$

Now create assembly using horizontal distance of 1.667m and elevation difference of 5.0m.

- Click on "Palettes"→ Home→Palettes→Click on Symbol. Then go on Generic and create cross section of penstock/pipe/Culvert's excavation line using "LinkWidthAndSlope".

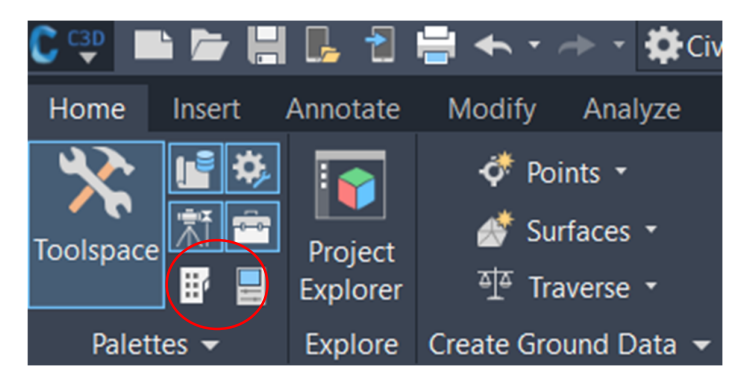

Now following msg box will be displayed

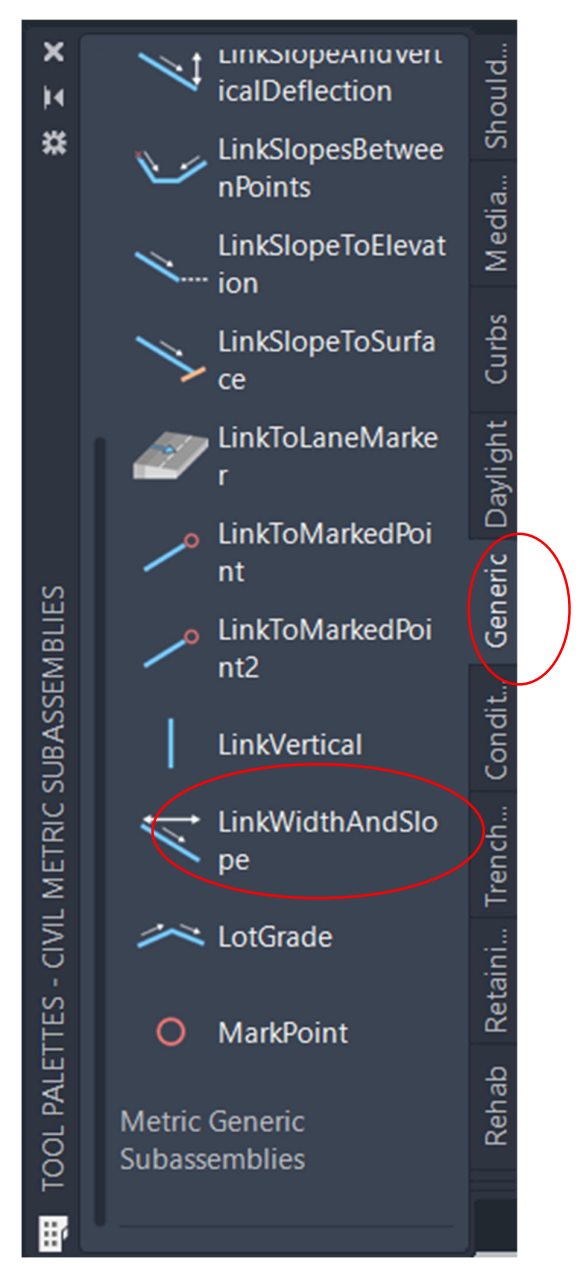

Click on "LinkWidthAndSlope". Then click on parameter on displayed msg box

|      |             | _ 1 300 4      | ×    |
|------|-------------|----------------|------|
| No   | selection   |                | M    |
| ign  | Linetype sc | 1.000          | *    |
| Des  | Plot style  | ByColor        |      |
|      | Lineweight  | ByLayer        |      |
| D    | ata         | -              |      |
|      | Default Lo  | Last           |      |
| >    | Default Lo  | -10.000        |      |
| spla | Geometry    | .NET           |      |
| ō    | .NET Class  | Subassembly.Li |      |
|      | .NET Asse   | C:\ProgramDat  |      |
| A    | DVANCED     | -              |      |
| P g  | arameters   | -              |      |
| d Da | Version     | R2019          |      |
| ldec | Supereleva  | Supported      |      |
| xter | Side        | Left           |      |
|      | Width       | 3.000m         |      |
|      | Use Super   | No             |      |
| s    | Slope Dire  | Away from Cro  |      |
| Cla  | Slope       | 2.00%          | s    |
| ject | Point Codes | P2             | RTIE |
| g    | Link Codes  | Top,Datum      | DPEF |
|      | Omit Link   | No             | PR   |
| ab   |             |                | 1    |

Side shall be Right if line to be made at right, left if line to be made at left.

Width shall be half of bottom width to make trench symmetrical with alignment. Similarly, to make side slope width shall be 1.667m and slope shall be 3/1x100 = 300%. To make berm, width = 1.0m, slope = 0%.

The assembly shall be like this

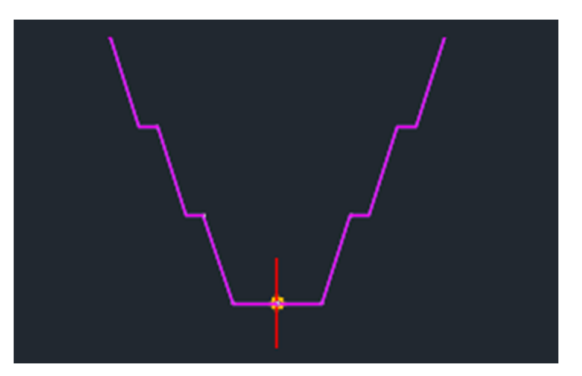

- Create "Corridor"→ Home→Create Design→Click on "Corridor"→Create corridor using Surface, Assembly, Alignment already created.

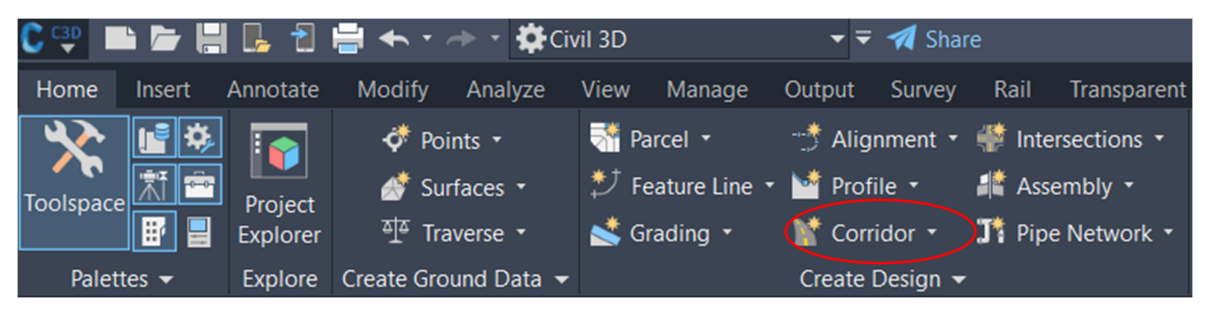

| Create Corridor                    | $\times$ |
|------------------------------------|----------|
| C-1                                | P        |
| Description:                       |          |
|                                    | •        |
| Corridor style:                    |          |
| 🕟 Basic 🗸 🗸                        | ×Q.      |
| Corridor layer:                    |          |
| C-ROAD-CORR                        | 2        |
| Baseline type:                     |          |
| O Alignment and profile            |          |
| O Feature line                     |          |
| Alignment:                         |          |
| Penstock center V                  |          |
| Profile:                           |          |
| Example - Surface (12)             |          |
| Assembly:                          |          |
| Trenchsection ~                    |          |
|                                    | •        |
| Target Surface:                    |          |
| Example V                          | <b>R</b> |
| Set baseline and region parameters |          |
| OK Cancel Help                     |          |
|                                    |          |

| C Baseline and Region Parameters - C-1 |                                                                  |                   |               |               |             |               |                 |           |
|----------------------------------------|------------------------------------------------------------------|-------------------|---------------|---------------|-------------|---------------|-----------------|-----------|
|                                        |                                                                  |                   | Add Basel     | Add Baseline  |             | Set           | Set all Targets |           |
| Name                                   | Horizontal Bas                                                   | Vertical Baseline | Assembly      | Start Station | End Station | Frequency     | Target          | Overrides |
| 🖃 💼 🔽 BL - Pensto                      | Penstock center                                                  | Example - Surf    |               | 0+000.00m     | 0+215.41m   |               |                 |           |
| 🕂 🕂 🛃 RG                               |                                                                  |                   | Trenchsection | 0+000.00m     | 0+215.41m   | 3 20.000m ··· |                 | ····      |
|                                        |                                                                  |                   |               |               |             |               |                 |           |
| Select region from draw                | 🕵 Select region from drawing Lock Regions To: Geometry Locking 🗸 |                   |               |               |             |               |                 |           |
|                                        |                                                                  |                   |               |               |             | ОК            | Cancel Appl     | y Help    |

Click on displayed msg box

Then corridor will be created.

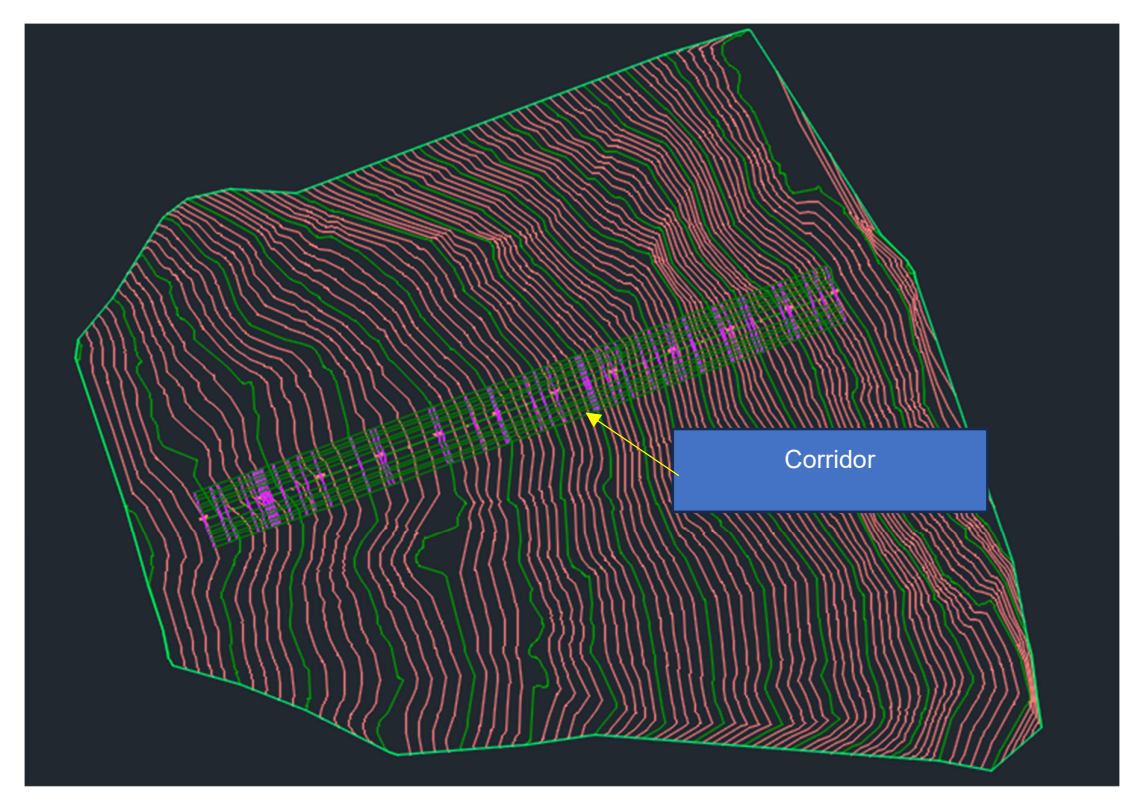

Rebuild corridor

- After creating corridor, Right click on Corridor and Click on "Corridor Surface" and click on "Create a corridor surface" then click Data type to link, specify → Top and then add.

| s | c Corridor Surfaces - C-1 urfaces  Boundaries   Add da | ate corridor surfa | ace             |                                 |                     | ×           |
|---|--------------------------------------------------------|--------------------|-----------------|---------------------------------|---------------------|-------------|
| ( | Data type:                                             |                    | SI<br>V         | pecify code:<br><sup>-</sup> op |                     | (+)×        |
|   | Name                                                   | Surface Style      | Render Material | Add as Breakline                | Overhang Correction | Description |
|   | □- 💦 🔽 C-1 - (4)                                       | Example 🔗          | ByLayer 🛞       |                                 | None                |             |
|   | 🔁 🚺 Тор                                                |                    |                 |                                 |                     |             |
|   |                                                        |                    |                 |                                 |                     |             |
|   |                                                        |                    |                 |                                 |                     |             |
|   |                                                        |                    |                 |                                 |                     |             |
|   |                                                        |                    |                 |                                 |                     |             |
|   |                                                        |                    |                 |                                 |                     |             |
|   |                                                        |                    |                 |                                 |                     |             |
|   |                                                        |                    |                 |                                 |                     |             |
|   |                                                        |                    |                 |                                 |                     |             |
|   |                                                        |                    |                 |                                 |                     |             |
|   |                                                        |                    |                 |                                 |                     |             |
| _ |                                                        |                    |                 |                                 |                     |             |
|   |                                                        |                    |                 |                                 | OK Cancel           | Apply Help  |

Then Click "OK" and the rebuild corridor

- Analyze: Analyze→Ground date→Minimum Distance between surface. Click both surfaces.

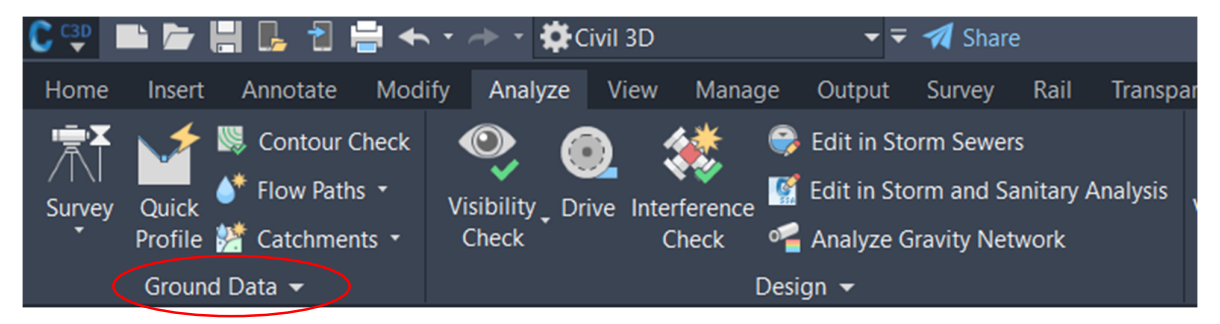

Click on "Ground Data", minimum Distance between surface will be displayed and then click on both surfaces "Example" and "C-1".

- Then excavation line will be created on plan.